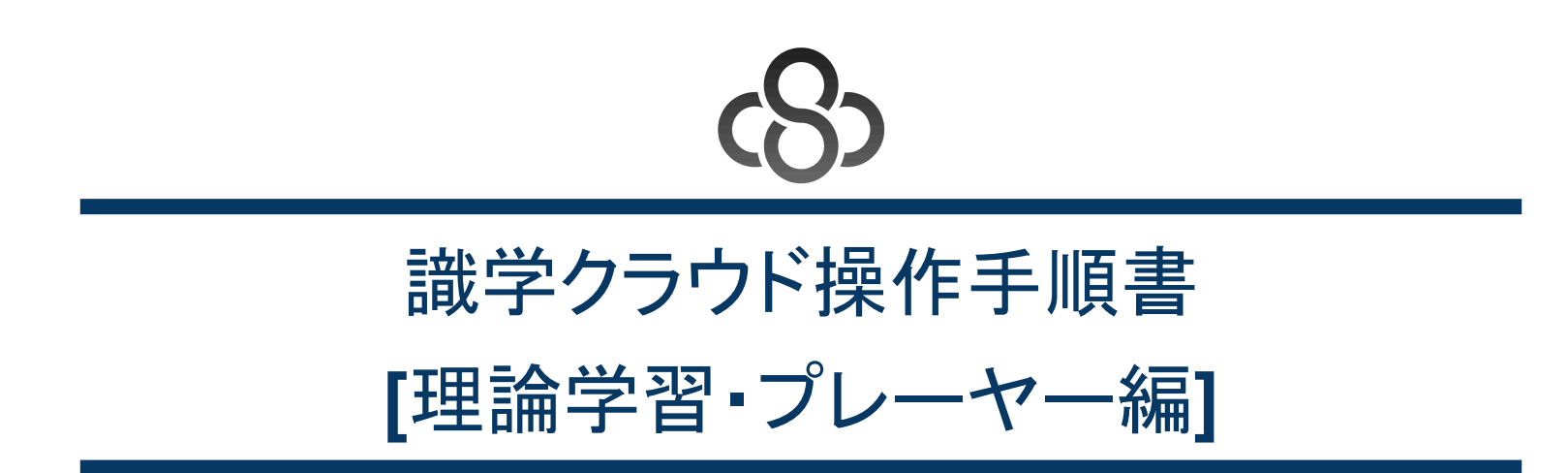

株式会社識学 Mail: <u>service@shikigaku.com</u> 1. はじめに

- 1.1. 概要
- 1.2. 前提となる識学クラウド全体の設定
- 1.3. 各権限でできること
- 2. 理論学習【プレーヤー編】を利用する
  - 2.1. 理論学習【プレーヤー編】を設定する(管理者作業)
  - 2.2. 理論学習【プレーヤー編】のプレワークを受講する(受講者作業)
  - 2.3. 理論学習【プレーヤー編】の動画を視聴する(受講者作業)
  - 2.4. 理論学習【プレーヤー編】の理解度テストを受験する(受講者作業)
  - 2.5. 理論学習【プレーヤー編】の受講者の進捗・結果を確認する(管理者作業)
  - 2.6. 理論学習【プレーヤー編】の部下の進捗を確認する(上司設定されたユーザーの作業)

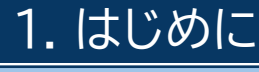

1.1. 概要

識学トレーニングのプレーヤー層向け基本動画を視聴できます。 基本動画のブロックごとにテストを受講できるため、理解度の確認ができます。 また、動画視聴前に受講者自身の思考の癖を可視化できる「プレワーク」もご用意しております。 システム管理者は受講者ごとのテストの結果を一覧で確認できます。

理論学習は、従業員に識学の理論を身に付けさせたい場合に使用します。

├識学のトレーニングを受講済みの従業員向け:動画で復習、テストで理解度チェック └識学のトレーニングを未受講の従業員向け:動画で勉強、テストで理解度チェック 動画の閲覧状況やテスト結果は一覧でご確認いただけます。

1.2. 前提となる識学クラウド全体の設定

- 「理論学習【プレーヤー編】」を利用するには、事前に識学クラウドの「初期設定」が必要です。

   識学クラウド「初期設定」の手順は、操作手順書(初期設定)をご覧ください。
- ユーザー登録→メニューの割り当てまで設定したら、次の作業に進んでください。

1.3. 各権限でできること

| 各権限の機能       | システム管理者 | コンテンツ管理者 | ・一般ユーザー<br>・採用候補者 |
|--------------|---------|----------|-------------------|
| 理論学習の設定      | 0       | 0        |                   |
| 理論学習の受講      | 0       | 0        | 0                 |
| 受講状況確認       | 0       | 0        | *O                |
| 理論学習のテスト結果確認 | 0       | 0        | ×0                |

- システム管理者:理論学習の受講・設定・結果確認の操作すべてが可能です。
- コンテンツ管理者:理論学習の受講・設定・結果確認の操作すべてが可能です。
- 一般ユーザー、採用候補者:理論学習の受講・自身の結果確認のみ可能となります。
   ※上司設定されたユーザーであれば、一般ユーザー権限でも部下の受講状況・テスト結果を確認することが可能です。

## 2. 理論学習【プレーヤー編】を利用する

2.1. 理論学習【プレーヤー編】を設定する(管理者作業)

理論学習【プレーヤー編】の受講対象ユーザーに、理論学習【プレーヤー編】を設定する操作手順です。

## 1. ホーム>「管理画面」>「理論学習管理」>「理論学習【プレーヤー編】受講設定・結果確認」をクリック

| ☆ ホーム                       | ホーム / 理論学習管理                                         |
|-----------------------------|------------------------------------------------------|
| ◆ 一般画面へ                     | 理論学習管理                                               |
| ■□ 組織図管理                    |                                                      |
| ∧♪ 識学サーベイ管理 ~               | メニュー                                                 |
| 理論学習管理 ^                    |                                                      |
| 理論学習管理 TOP                  |                                                      |
| 理論学習 【マネージャー編】受講設定・<br>結果確認 | 理論学習【マネージャー編】受<br>講設定・結果確認 理論学習【プレーヤー編】受講<br>設定・結果確認 |
| 理論学習【プレーヤー編】受講設定・結<br>里確認   |                                                      |

2. 「受講スケジュールの新規作成」をクリック

| ホーム / 地域学校型性 / 地域学校 【プレーヤー編】 受賞スケジュールー覧 |                        |       |           |       |  |  |  |  |
|-----------------------------------------|------------------------|-------|-----------|-------|--|--|--|--|
| 理論学習【プ                                  | 理論学習【プレーヤー編】受講スケジュール一覧 |       |           |       |  |  |  |  |
| fat :                                   | 8788 (                 | 889 ; | 8788-1848 | -1403 |  |  |  |  |
| 前米T2形象スケジュールが                           | 後のません                  |       |           |       |  |  |  |  |

3. 「受講名を設定」にて、対象の理論学習の受講名(タイトル)を設定し、受講名を記入後、「次へ」ボタンをクリック ※入力必須の為、入力欄内に記載された例を参照に入力してください。

| *~ム/*** | avage / mava [フレーヤー編] 受講スクラュールー覧 / 受講スクラュールの新規作成<br>ケジュールの新規作成               |
|---------|------------------------------------------------------------------------------|
|         | <ul> <li>         ・ 受講名を設定         ・・・・         ・・・・         ・・・・・</li></ul> |
|         | 受講名をつけましょう<br>*##<br>(9) 2024年eの13.58                                        |
|         | #5                                                                           |

4. 「対象者を選択」にて、受講対象ユーザーのチェックボックスにチェックを入れ、「次へ」ボタンをクリック

| ホーム / 明由平田町 / 明由平田 (プレーヤー総) 受流スク<br>受諾スケジュールの新規作成 | □ユールー盤 / 愛麗スケジュールの新潟作成                                                                |
|---------------------------------------------------|---------------------------------------------------------------------------------------|
|                                                   | <ul> <li>Элетык — Элетык — Элетык — Элетик — Элет</li> </ul>                          |
|                                                   | <b>対象者を選択しましょう</b><br>#898<br>33.人<br>10:000<br>P ユーザー6.55% (1985) (1985)             |
|                                                   | S         1-17-6 ()         Mastria ()         Mass. ()           S         Millionik |
|                                                   | 5 © 107-10<br>5 © 107-10                                                              |
|                                                   |                                                                                       |
|                                                   | Rō 3A                                                                                 |

 「スケジュールを設定」にて、受講不要な項目がある場合は、チェックボックスからチェックを外す 各項目ごとに完了期限を設定する場合は、「完了期限」にて期限の日付・時間を入力し、期限を設定しない場合は、「期限を 設定する」のチェックボックスからチェックを外す ※デフォルトの期限でも構いません。
 ※完了期限を過ぎても、理論学習の受講は可能です。
 問題なければ「次へ」ボタンをクリック

| #~」、/ ####### / #### ピレーヤー#2 \$#スクラス-ルー# / 5<br>受講スケジュールの新規作成                                                  | 目開スからユー) | LORMAN |         |                                        |                                       |        |                                 |
|----------------------------------------------------------------------------------------------------|----------|--------|---------|----------------------------------------|---------------------------------------|--------|---------------------------------|
|                                                                                                    |          |        |         |                                        |                                       |        |                                 |
| •                                                                                                    | 構名生設定    |        | O 75881 | an                                     | • • • • • • • • • • • • • • • • • • • | レールを設定 | O NT O N7                       |
| 受講ス会                                                                                                    | ケジュー     | ルを言    | 定しま     | ましょう                                   |                                       |        |                                 |
|                                                                                                    | ****     |        |         |                                        |                                       |        |                                 |
| 9 martin                                                                                                    |          | 76-7-9 |         | ************************************** |                                       | *****  | 87988                           |
| The second second second second second second second second second second second second second second second s |          |        |         |                                        | · • /0.8                              |        | (0 2024/05 (8) 17               |
|                                                                                                    |          |        |         |                                        |                                       |        | (5 2014751 (\$) [17 *] : [00 *] |
|                                                                                                    |          |        |         |                                        |                                       |        | ○ 2014773 (90) 17 w : 00 w      |
| 26                                                                                                    |          |        |         |                                        | · • 10.8                              |        | (5) 2014/7/9 (\$0) 17 → : 00 →  |
| 20                                                                                                    |          |        |         |                                        | /10.ft                                |        | (0 2014/73 (N) 17 + 00 +        |
| 100                                                                                                    | 8        | 8      |         |                                        | . v /10.#                             | 8      | C 20147/5 (\$) 17 = 1 00 =      |
|                                                                                                    | 8        |        |         |                                        | 0.A                                   |        | © 2014/10 (%) 17 + : 00 +       |
| $\sim$                                                                                                    |          |        |         |                                        |                                       |        |                                 |
|                                                                                                    |          |        |         | 反応                                     |                                       | 8^     |                                 |

## 【補足事項】

合格点について:合格点は新規作成時のみ設定可能です。設定後に修正はできません。 ※ホーム>理論学習管理>理論学習【プレーヤー編】受講スケジュール一覧/受講状況・結果の詳細で確認をした際に、理 解度テストの点数が合格点より高い場合は「合格」となり、点数が低い場合は「不合格」となります。また、合格点を設定し ていない場合は「提出」と表示されます。必ず設定が必要なものではなく、状況に応じ設定ください。 ※「あなたの学習状況」でのステータスは合格点以上、または合格点の設定をしていない場合は「完了」となり、低い場合は 「×」が表示されます。

| ホーム / 世論学習 / 世論学習 (プレーヤー報) 受流スク:<br>テスト用8月 | 9 <b>1-1-1</b> / | アスト用ロ月              |                 |                  |                |
|--------------------------------------------|------------------|---------------------|-----------------|------------------|----------------|
| あなた                                        | の学習状             | R                   |                 |                  |                |
|                                            |                  | 8788                | 71-9-9          | NRV2             | BREFAL         |
|                                            | 687              | 202408(21)(8) 17.00 | ♥ 177<br>#210   | S 1187<br>881a   | Ø 87<br>#⊒10   |
|                                            | en.              | 2024/08/21(8) 17:00 | © 887<br>8870   | © 115827<br>5870 | Ø 87<br>#⊒10   |
|                                            |                  | 2024/08/21(8) 17:00 | © #877<br>19870 | C 111827<br>9870 | © 87<br>#210   |
|                                            | 84               | 2024/08/21(8) 17.00 | © #87<br>9870   | © 11887<br>8870  | 8 705<br>12870 |
|                                            | -                | 2024/08/21(5) 17.00 | S 887           | O 14887          | 8 ×on          |

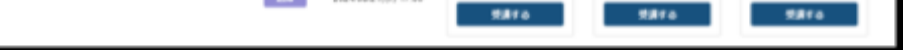

「設定内容の確認」設定内容に問題が無ければ「設定する」をクリックし、更に表示されるメッセージに対して「設定する」ボタンをクリック
 ※修正する場合は「キャンセル」ボタンをクリック

※修正する場合は「キャンセル」ボタンをクリック

| 2024306           |         |         |            |        |                     |
|-------------------|---------|---------|------------|--------|---------------------|
| ## <b>#</b> ##??? |         |         |            |        |                     |
|                   | ****    |         |            |        |                     |
| 8870+7            | 76-9-9  |         | BERFA<br>F | -      | 8788                |
| 100               | 8       | 8       | -          | -198   | 282407403(5);17.80  |
|                   | 8       | 8       | 8          | -16.8  | 202407-03(%) 17-00  |
| -                 | 8       | 5       | 8          | -/10.8 | 282407403(5) 17.80  |
| 80                | 8       | 8       | 8          | -/10.8 | 282407403(\$) 17.00 |
|                   |         |         |            |        | 407403(%): 17.00    |
| 20/               | 1日で売買ス3 | ▶▽ユールを1 | ARLますか?    |        | 40103(5) 1139       |
| ##>t              | ж.      |         | 881        | ð      | 407/03(5); 17.00    |
|                   |         |         |            |        |                     |
| 33,4              |         |         |            |        |                     |
|                   |         | -       |            | -      |                     |

※設定したスケジュールは、「受講スケジュール一覧」にて内容の確認や設定内容の変更・削除が可能です。 「設定する」を押下した後、スケジュール作成まで2~3分ほどお時間をいただくことがあります。作成中のスケジュール は、設定日部分に「作成中」と表示されます。

| **** (1987年11月) (1997年11月) (199 |                 |              |           |               |       |  |  |  |  |
|----------------------------------------------------------------------------------------------------|-----------------|--------------|-----------|---------------|-------|--|--|--|--|
| 886 (                                                                                                    | 87988 (         |              | 1718-1848 |               | -1588 |  |  |  |  |
| 20-Bulling                                                                                                    | 2040103(5):0100 | 20480(5):028 | #12.A     | 28 2240-42-22 |       |  |  |  |  |

2.2. 理論学習【プレーヤー編】のプレワークを受講する(受講者作業) 受講者が理論学習【プレーヤー編】のプレワークを受講するための操作手順です。 ※プレワークは動画視聴前に受講者自身の思考の癖を可視化するための機能です。

1. 識学クラウドのログイン画面(<u>https://shikigaku-cloud.com</u>)にて、メールアドレスもしくはログインIDとパスワード を入力してログインする

| メールアドレスorログイ | D                              |   |
|--------------|--------------------------------|---|
| バスワード        |                                |   |
| パスワードを入力     |                                | ۲ |
| □ 自動ログインを有効  | かにする                           |   |
|              | ログインする                         |   |
| パスワ          | ードの新規設定・忘れてしまった方は <u>ごちら</u> へ |   |

- 2. 「理論学習」>「理論学習【プレーヤー編】を受講」をクリック
  - ※システム管理者権限、コンテンツ管理者権限のユーザーは、「管理画面」→「一般画面」に切り替えてから操作してくださ い。

| l <sub>o</sub>         |                  |  |
|------------------------|------------------|--|
| ホーム / 理論学習             |                  |  |
| 理論学習                   |                  |  |
|                        |                  |  |
| メニュー                   |                  |  |
|                        |                  |  |
| ⊳                      |                  |  |
| 理論学習 [マネージャー編] を<br>学課 | 増油学習 [プレーヤー編] を受 |  |

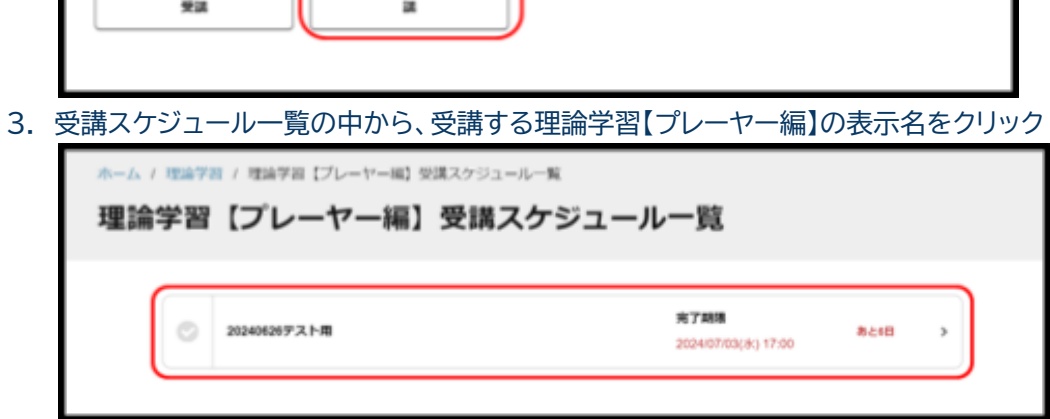

4. 「あなたの学習状況」にて、「プレワーク」の「受講する」をクリック

| ホーム/理論学習/理論学 | 習【プレーヤー編】受測スク        | rジュール一覧 / テスト用                        |                      |                                       |
|--------------|----------------------|---------------------------------------|----------------------|---------------------------------------|
| あなたの学習物      | 犬況                   |                                       |                      |                                       |
|              | 用了關係                 | プレワーク                                 | 8872                 | 理解度テスト                                |
| 0.011        | 2024/06/21(8) 17:00  | 2477<br>8470                          | 05887<br>8870        | <ul> <li>*第7</li> <li>受流する</li> </ul> |
| 63           | 2024/08/21((8) 17:00 | <ul> <li>#Я7</li> <li>ЯЯ76</li> </ul> | 🕑 0154977<br>ग्रहरुठ | #Я7<br>9.876                          |
| 100          | 2024/08/21((8) 17:00 | <ul> <li>#Я7</li> <li>ЯЯТО</li> </ul> | 🕑 010#Я7<br>5878     | ※第7<br>見ぶする                           |

5. プレワークの回答画面に移動するので、回答内容を入力し、「次へ」ボタンをクリック

| Lesson1(有益性)プレ | /ワーク                                                                         |
|----------------|------------------------------------------------------------------------------|
|                | ###100 16 B                                                                  |
|                | 1間目<br>「総和が上がらないと歌けない」「モチベーションが上がらないので仕事を決張らなくてもよい」という考えは、何<br>が大きく間違っていますか? |
|                | 環路を入力してください                                                                  |
|                | ₩5<br>X                                                                      |

6. 該当のプレワークに最後まで回答したら、「回答を提出する」>「提出する」ボタンをクリック ※提出後の修正はできません。

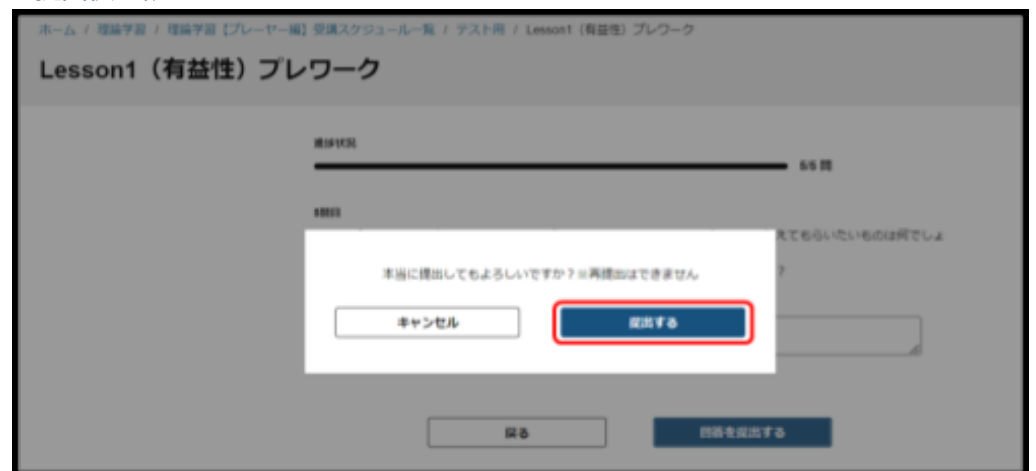

7. 「あなたの学習状況」にて、回答したプレワークの「完了」に緑色のチェックマークがついたら提出完了 ※「確認する」ボタンを押すと、自身の回答内容の確認が可能です。

| *-ム/18#78/18#7<br>テスト用8月 | 目 [プレーヤー編] 受測スク     | プラュール一覧 / デスト用の月 |                  |              |  |
|--------------------------|---------------------|------------------|------------------|--------------|--|
| あなたの学習が                  | 代況                  |                  |                  |              |  |
|                          | 8788                | プレワーク            | 8872             | 理解家テスト       |  |
| 688                      | 202406/21(8) 17:00  | € 87<br>8276     | 0 1687<br>8875   | ♥ N7<br>N276 |  |
|                          | 2024/06/21(8) 17:00 | 🕑 #Я7<br>Яять    | ○ 015年現7<br>見まする | ● 第7<br>第278 |  |

受講者が理論字習【フレーヤー編】動画を視聴するための操作手順です。

 「理論学習」>「理論学習【プレーヤー編】を受講」をクリック ※システム管理者権限、コンテンツ管理者権限のユーザーは、「管理画面」→「一般画面」に切り替えてから操作してください。

| ホーム / 理論学習     |                 |  |
|----------------|-----------------|--|
| 理論学習           |                 |  |
|                |                 |  |
| メニュー           |                 |  |
|                |                 |  |
| Þ              | Þ               |  |
| 理論学習【マネージャー編】を | 理論学習 (プレーヤー編)を受 |  |
| *#             |                 |  |

2. 受講スケジュール一覧の中から、受講する理論学習【プレーヤー編】の表示名をクリック

| ホーム / 理論学習 / 理論学習【ブレーヤー編】受講スケジュールー第 | κ.                       |      |   |
|-------------------------------------|--------------------------|------|---|
| 理論学習【プレーヤー編】受講スケ                    | ジュール一覧                   |      |   |
|                                     |                          |      |   |
| ② 2024062077スト用                     | 向了期間<br>2024年7月21日117-00 | あと6日 | , |

3. 「あなたの学習状況」にて、視聴する動画の「受講する」ボタンをクリック

| *~&/ ##78 / ##7<br>テスト用 | 目 [プレーヤー編] 登録スケ     | ジュール <b>ー</b> 覧 / デスト用 |                    |             |  |
|-------------------------|---------------------|------------------------|--------------------|-------------|--|
| あなたの学習状                 | tiR.                |                        |                    |             |  |
|                         | 8788                | プレワーク                  | *****              | 理解量テスト      |  |
| 828                     | 2024/06/21(8) 17:00 | S #87                  | ् ०१#त7<br>प्रसप्  | #87<br>5874 |  |
|                         | 2024/06/21(8) 17:00 | 🕑 АЯТ<br>Яйта          | 💿 016477<br>प्रसरव | #87<br>9870 |  |

 動画を視聴画面に移動するので、再生ボタンをクリックして動画を再生する 画面右側に表示されている動画リストをクリックすると、別の動画が表示されます。動画視聴が完了すると対象の動画リ ストに緑色のチェックマークがつき、視聴履歴が残ります。

「パートを通しての感想」、「業務で実践できる内容」という入力欄は、貴社のシステム管理者様からの指示に応じて入力してください。

| 動画学習                                                            |                                                                                                    |
|-----------------------------------------------------------------|----------------------------------------------------------------------------------------------------|
| Lesson2(位置) (全15本 再生時間:合計約77分)                                  |                                                                                                    |
| 進時KR 1 / 15                                                     |                                                                                                    |
|                                                                 | 1. 89008247881.<br>5.51 / MENIR: 18<br>2. 32.125-593<br>CTRRL256L64.<br>3.1 / MENIR: 08<br>3. 19L464/956<br>CTU491 EL64.<br>4.05 / MENIR: 08<br>3. 20 / MENIR: 08 |
| 水ートを通しての感想<br>パートを通しての感想                                        | 5. 自分が正しいと思う<br>ことをしない<br>8:05 / 刑控INR: 001                                                                                                    |
| 重称で実践できる内容<br>重成で実践できる内容<br>の の の の の の の の の の の の の の の の の の |                                                                                                    |

5. 動画を全て視聴すると、「あなたの学習状況」画面の対象の項目の「動画学習」に緑色のチェックマークがつく ※緑色のチェックマークがつかないと、タスクが完了されたことになりません。

| ホーム ( 1887日 / 1887)<br>8月9日テスト用 | 目 [プレーヤー編] 受議スタ              | ジュール一覧( 4月9日アスト務 |                   |                |  |
|---------------------------------|------------------------------|------------------|-------------------|----------------|--|
| あなたの学習状                         | 识                            |                  |                   |                |  |
|                                 | 8788                         | 760-9            | 8872              | 現解説テスト         |  |
| 0.07                            | 2024/06/23( <u>m</u> ) 23.00 | ● 第7<br>単近する     | 6587<br>4/270     | ● 第7<br>#276   |  |
|                                 | 2024/06/16(曲) 17:00          | ♥ 87<br>₩275     | ○ 16/16月7<br>税送する | 🚫 187<br>Hizfa |  |

2.4. 理論学習【プレーヤー編】の理解度テストを受験する(受講者作業)

理論学習【プレーヤー編】の理解度テストを受験するための操作手順です。

1. 「理論学習」>「理論学習【プレーヤー編】を受講」をクリック

※システム管理者権限、コンテンツ管理者権限のユーザーは、「管理画面」→「一般画面」に切り替えてから操作してくださ

い。

| ホーム / 理論学習         |                         |  |
|--------------------|-------------------------|--|
| 理論学習               |                         |  |
|                    |                         |  |
| メニュー               |                         |  |
|                    |                         |  |
| $(\triangleright)$ |                         |  |
| 理論学習【マネージャー編】を     | <b>理論学習 (ブレーヤー編) を受</b> |  |
| 受講                 | 8                       |  |

2. 受講スケジュール一覧の中から、受講する理論学習の表示名をクリック

| ホーム / 理論学習 / 理論学習 [ブレーヤー編] :<br>理論学習 【プレーヤー編】 : | 受講スク | <sup>アジュールー覧</sup><br>講スケジュールー覧 |                                    |      |   |
|-------------------------------------------------|------|---------------------------------|------------------------------------|------|---|
|                                                 | 0    | テスト用                            | 完了期限<br>2024/08/21(水) 17:00        | あと6日 | > |
|                                                 | 0    | テスト用8月                          | <b>完了期限</b><br>2024/08/21(水) 17:00 | あと6日 | > |
|                                                 | 0    | 8月9日テスト用                        | 完了期限<br>2024/08/23(金) 23:00        |      | > |

## 3. 「あなたの学習状況」にて、受講するテストの「受講する」ボタンをクリック

| ホーム/理論学習/理論学 | 習【プレーヤー編】受講スケ        | ジュール一覧 / デスト帯 |                |                 |
|--------------|----------------------|---------------|----------------|-----------------|
| あなたの学習が      | 机完                   |               |                |                 |
|              | N; 7 M18             | 369-9         | 8878           | 現象量テスト          |
| nan          | 2024/08/21((R) 17:00 | #87<br>9.873  | 0087<br>8816   | 2 8577<br>93870 |
|              | 2024/08/21(8) 17:00  | C 487<br>8870 | 015837<br>5870 | © 887<br>5.876  |

4. テストの回答画面に移動するので、回答内容を入力し、「次へ」ボタンをクリック

| ホーム / 理論学習 / 理論学習 【プレーヤ | ー編] 受護スケジュール一覧 / テスト用 / Lesson1 (有益性) 理解変テスト      |         |
|-------------------------|---------------------------------------------------|---------|
| Lesson1(有益性)理           | 解度テスト                                             |         |
|                         |                                                   |         |
|                         | #1945R                                            |         |
|                         |                                                   | 1/10 88 |
|                         | 1888<br>次の②~③を発生する時間に並び替えたものとして正しいものを描びなさい。       |         |
|                         | 企会社から局料をちらう<br>②会社から形器様にサービスを提供する<br>②お客様から形器をもらう |         |
|                         |                                                   |         |
|                         |                                                   |         |
|                         | O A ⊕-2®                                          |         |
|                         | 082-3-0                                           |         |
|                         |                                                   |         |
|                         | 0 c (0-2-2)                                       |         |
|                         |                                                   |         |
|                         | R0 XA                                             |         |
|                         |                                                   |         |

5. すべての回答が終了したら、「回答を提出する」>「提出する」ボタンをクリック

| #MVX                                      |
|-------------------------------------------|
| 1080                                      |
| 本当に提出してもよろしいですか? => 再提出はできません<br>年ャンセル    |
| ● ○会社が長く続くためには、所属する個人が会社にとって有益な存在である必要がある |
| ○ D 会社の観気が良い場合にのみ、所属する個人は有益性を知能してもよい      |

6. 提出が完了すると、採点結果が表示される

| Lesson2<br><sub>得点</sub> 2 <sub>合格</sub> , | ?(位置)理解度テスト<br>a -                                                  |
|--------------------------------------------|---------------------------------------------------------------------|
|                                            | 次の空機に当てはまる言葉を答えなさい。<br>「個人が世の中で自分の評価を高めたければ、所属するコミュニティのを磨き続けるしかない。」 |
| 1問目<br>不正解                                 | <b>あなたの回答</b> s<br>得点 <u>位置</u> 0点                                  |
|                                            | 正解 看板<br>解説 自分の会社を評論しない                                             |
| の問題                                        | 会議にて、意見が分かれて結論が出ないとき、最初にするべきことは何か。次の2つから選びなさい。                      |
|                                            | あなたの回答         B.共通のルールを確認する。           得点         位置         1 点   |
|                                            | 正解 B.共通のルールを確認する。<br>解説 コミュニケーションで解決しようとしない                         |

2.5. 理論学習【プレーヤー編】の受講者の進捗・結果を確認する(管理者作業) 理論学習【プレーヤー編】を設定されている受講者の進捗・結果を確認するための操作手順です。 確認場所:「ホーム」>「管理画面へ」>「理論学習管理」>「理論学習【プレーヤー編】受講設定・結果確認」

1. ホーム>「管理画面」>「理論学習管理」>「理論学習【プレーヤー編】受講設定・結果確認」をクリック

| ☆ ホーム                          | ホーム / 理論学習管理                        |
|--------------------------------|-------------------------------------|
| ◆ 一般画面へ                        | 理論学習管理                              |
| ■ 相織図管理                        |                                     |
| ↗ 識学サーベイ管理 ◇                   | メニュー                                |
| <ul> <li>· 理論学習管理 ^</li> </ul> |                                     |
| 理論学習管理 TOP                     | 6/ 6/                               |
| 理論学習 【マネージャー編】受講設定・<br>結果確認    | 理論学習【マネージャー編】受<br>講設定・結果確認  投版・結果確認 |
| 理論学習【プレーヤー編】受講設定・結<br>里確認      |                                     |

2. 受講スケジュール一覧の中から、確認したい理論学習【プレーヤー編】の「詳細」ボタンをクリック

| SEA.:         NTME:         NEED:         NTME: |                          | 17日 [フレーヤー#] 5#スケジューーヤー編】受講スグ    |                                | PE.                     |    | 常用人         | ケジュールの朝廷作成 |
|-------------------------------------------------|--------------------------|----------------------------------|--------------------------------|-------------------------|----|-------------|------------|
|                                                 | 1946 ()<br>2014/19/19/19 | N:7808 ()<br>2024/07/03(8) 17:00 | INEE ()<br>2024/06/26(8) 13/29 | <b>кланала</b><br>0/2.5 | 78 | 82/18042-28 |            |

受講スケジュール一覧にて「削除」ボタンを押下すると、受講者の受講履歴等のデータすべてが削除されます。

| A-ム/ ###7828 / 10<br>理論学習【プレ | #FE [フレーヤー#1 983.79;<br>-ヤー編】受講ス | ⊼≋<br>ケジュール-                                                            | -覧        | 要議スケジュールの新闻作道 |
|------------------------------|----------------------------------|-------------------------------------------------------------------------|-----------|---------------|
| #26 ;                        | N788 ;                           | ara ;                                                                   | N788-HARR |               |
| 202496/368                   | 8.800<br>19-<br>4+>86            | (1)してよろしいですかう<br>今の個点はできません<br>(1)(1)(1)(1)(1)(1)(1)(1)(1)(1)(1)(1)(1)( | •         |               |

3. 対象の理論学習【プレーヤー編】に設定されている受講者の進捗状況・結果が表示されるので確認する 「プレワーク」、「動画学習」、「理解度テスト」でタブが分かれているので、確認したいものを選択し、受講状況や結果を確認

する

「回答をエクスポート」:回答が記載されたExcelファイルがダウンロードされ、受講者全員の回答内容が確認可能です。 「得点をエクスポート」:得点のみが記載されたExcelファイルをダウンロード可能です。

「動画への感想をエクスポート」:受講者が「パートを通しての感想」、「業務で実践できる内容」に入力した内容が記載され

たExcelファイルをダウンロード可能です。

| 932-808<br>8588 889<br>2046621(5):1730 20240814(5)<br>9584.85 | ing dia - Makim<br>1/1 A                                 |               |             |                                                   |                       |      |                              |           |                                              |                      |
|---------------------------------------------------------------|----------------------------------------------------------|---------------|-------------|---------------------------------------------------|-----------------------|------|------------------------------|-----------|----------------------------------------------|----------------------|
| and an an                                                     | 1 1 1 1 1 1 1 1 1 1 1 1 1 1 1 1 1 1 1                    |               | - 24        |                                                   |                       |      |                              |           |                                              |                      |
| プレワーク 影響                                                      | 12 84                                                    | <b>1</b> 92.5 |             |                                                   |                       |      |                              |           |                                              |                      |
| カ-ウータ 翻訳                                                      | 8584<br>8784<br>(2 2-7-5                                 | 8925          | 0 *58 0 58  | 548-                                              |                       |      | の問題をエクスボ                     | ->   HERE | 9,86-1-                                      | 4819A                |
| 7レワーク 観察                                                      | 12 800<br>8780<br>0 2-7-5                                |               | _ *58 _ 58* | 5.0 5.0 5.0 1 1 1 1 1 1 1 1 1 1 1 1 1 1 1 1 1 1 1 | Zisette i na<br>11 st | ESS. | 000011928                    |           |                                              | автол<br>Harth<br>US |
| プレワーク 副新                                                      | 12 (10)<br>10)<br>10)<br>10)<br>10)<br>10)<br>10)<br>10) | 872.)-<br>    | □ *E# □ 5#* | SEE<br>SEE<br>SE                                  | 2000000<br>10         |      | odbur 1934<br>Paratya<br>Par | HERE C    | 81.4-1-) (8<br>81.67.71.41<br>17.91<br>17.91 | atrox                |

2.6. 理論学習【プレーヤー編】の部下の進捗を確認する(上司設定されたユーザーの作業)

上司設定されているユーザーが、理論学習【プレーヤー編】の部下の進捗を確認するための操作手順です。 ※上司設定されたユーザーであれば、一般ユーザー権限でも部下の受講状況・テスト結果が閲覧可能です。 確認場所:「ホーム」>「一般画面へ」>「理論学習」>「理論学習【プレーヤー編】受講スケジュール一覧」

1. 「理論学習」>「理論学習【プレーヤー編】受講スケジュール一覧」をクリック

| ホーム / 理論学習<br><b>理論学習</b> |                     |                             |                            |
|---------------------------|---------------------|-----------------------------|----------------------------|
| –ב <b>_</b> א             |                     |                             |                            |
| $\triangleright$          | $\bigcirc$          |                             |                            |
| 理論学習【マネージャー編】を<br>受講      | 理論学習【プレーヤー編】を受<br>講 | 理論学習【マネージャー編】<br>受講スケジュール一覧 | 理論学習【プレーヤー編】<br>受講スケジュール一覧 |
|                           |                     |                             |                            |

2. 部下の進捗状況・結果を確認したい対象の受講スケジュールの「詳細」ボタンをクリック

| <sup>ホーム / 理論学</sup><br>理論学習 | 習/理論学習 [ブレーヤー編] う<br>【プレーヤー編】 | <sup>要講スケジュールー覧</sup><br>  受講スケジュー | ・ルー覧                |           |    |
|------------------------------|-------------------------------|------------------------------------|---------------------|-----------|----|
|                              | 受調名 🖕                         | 完了期限 💲                             | 設定日 👙               | 完了者数/対象者数 |    |
|                              | 2024年12月実施                    | 2024/12/17(火) 17:00                | 2024/12/10(火) 15:55 | 0/31人     | 詳細 |
|                              |                               | <                                  | 1                   |           |    |

3. 部下の進捗状況・結果が表示されるので、必要な項目を確認する

「プレワーク」、「動画学習」、「理解度テスト」でタブが分かれているので、確認したいものを選択し、受講状況や結果を確認 する

「得点をエクスポート」:得点のみが記載されたExcelファイルをダウンロード可能です。

「動画への感想をエクスポート」:受講者が「パートを通しての感想」、「業務で実践できる内容」に入力した内容が記載されたExcelファイルをダウンロード可能です。

| 2024年12月英族                                                    |  |
|---------------------------------------------------------------|--|
| 開設編制 記定日 開設者取り対象者数<br>2024/12/17(以) 17:00 2024/12/10(以) 0/31人 |  |
| 平均点/ 满点                                                       |  |
|                                                               |  |
| 3/10点 0/10点 0/10点 0/10点 0/10点 0/20点                           |  |

| 68 A BARREA DEC 77-4 |                |      |          |      | 1/300 | 17:00 |
|----------------------|----------------|------|----------|------|-------|-------|
|                      | タス 🗘 有益性       | 4026 | 私来 家化    | 2516 | 日橋    | 通し    |
| test15 SEM           | <b>I</b> ¢ 0/5 | 0/15 | 0/10 0/6 | 0/6  | 0/3   |       |